Adding a movie directly to Google Classroom can be a slow process. If you attach a video to Google Classroom the program will reroute the video to your Google Drive for storage. This is a slow process, often causing errors.

This help document guides you through the process of uploading to your Google Drive first, followed by linking the video to Google Classroom.

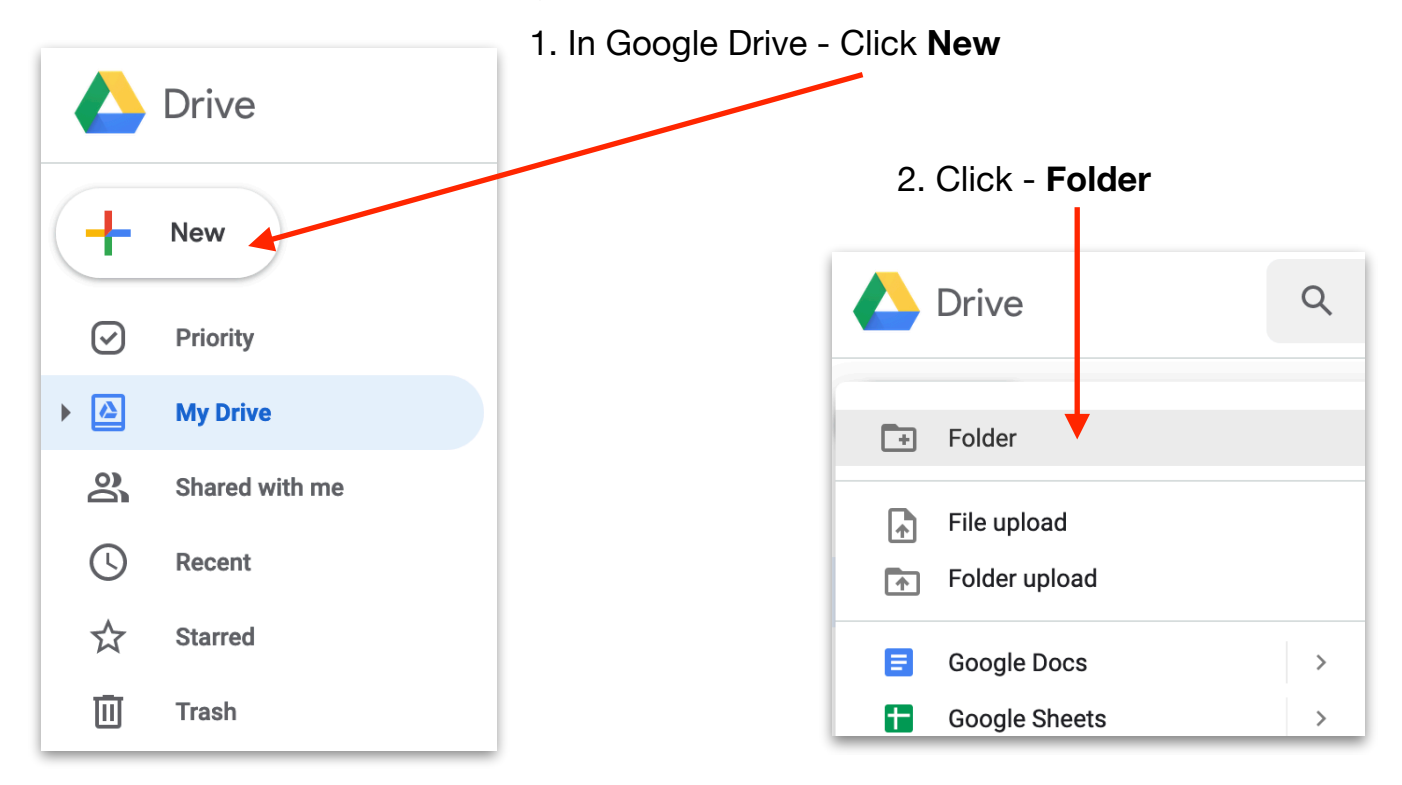

First Create a New Folder in Google Drive to store the videos.

3. Name the Folder - click Create

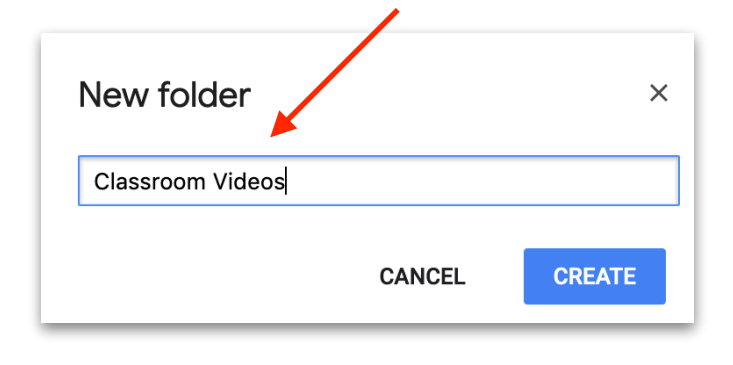

4. Double Click to open the folder.

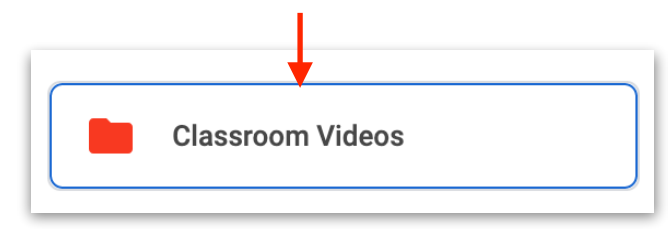

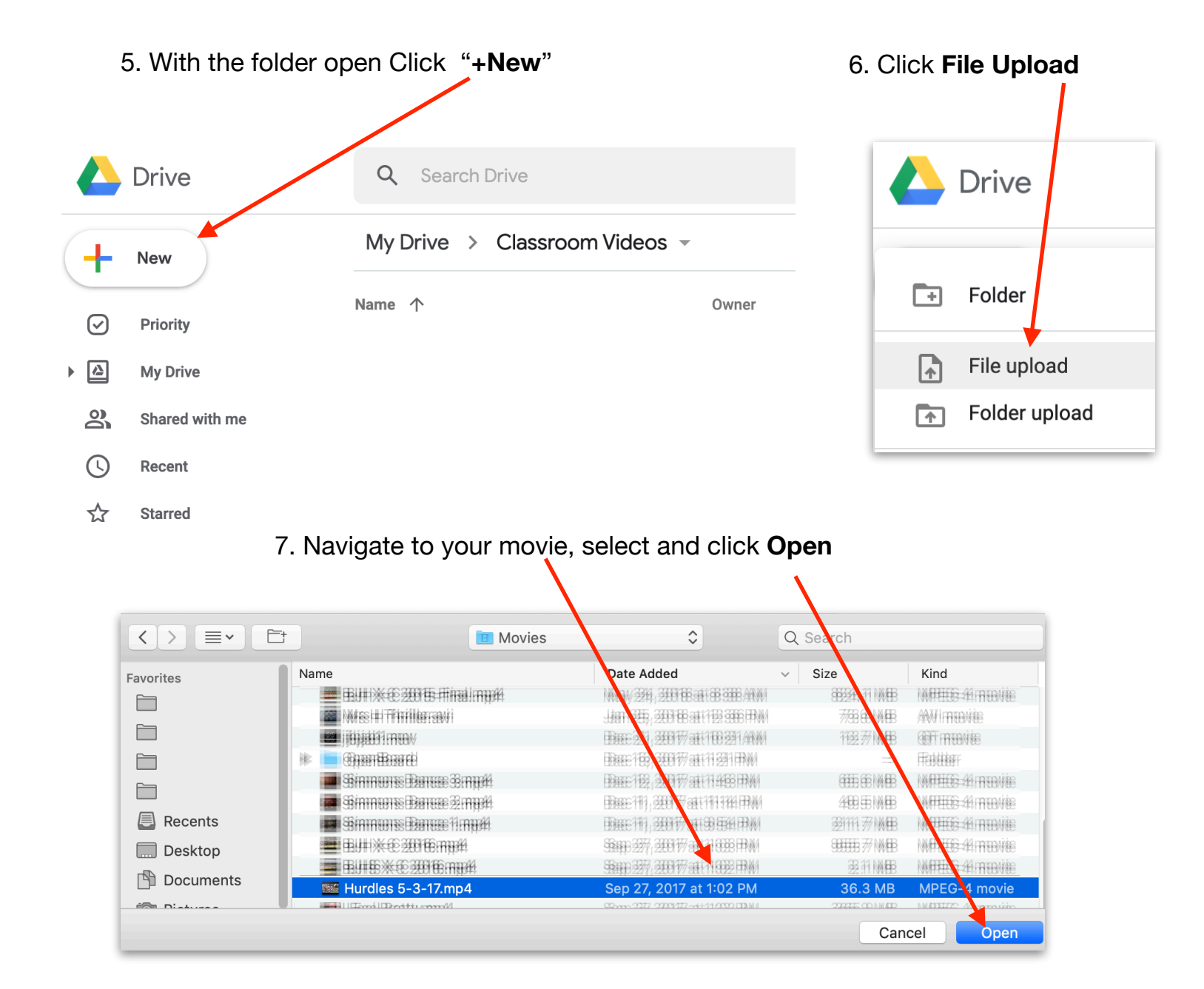

8. The movie will upload and display the progress. Large movies will be slow to uploade.

The example to the right is of an 8 minute movie being uploaded to Google Drive. 16 min left... CANCEL CONCEL CONCEL

## **Google Drive View**

When the video is first uploaded to Google Drive, it will be in a processing mode. A red icon will appear during processing.

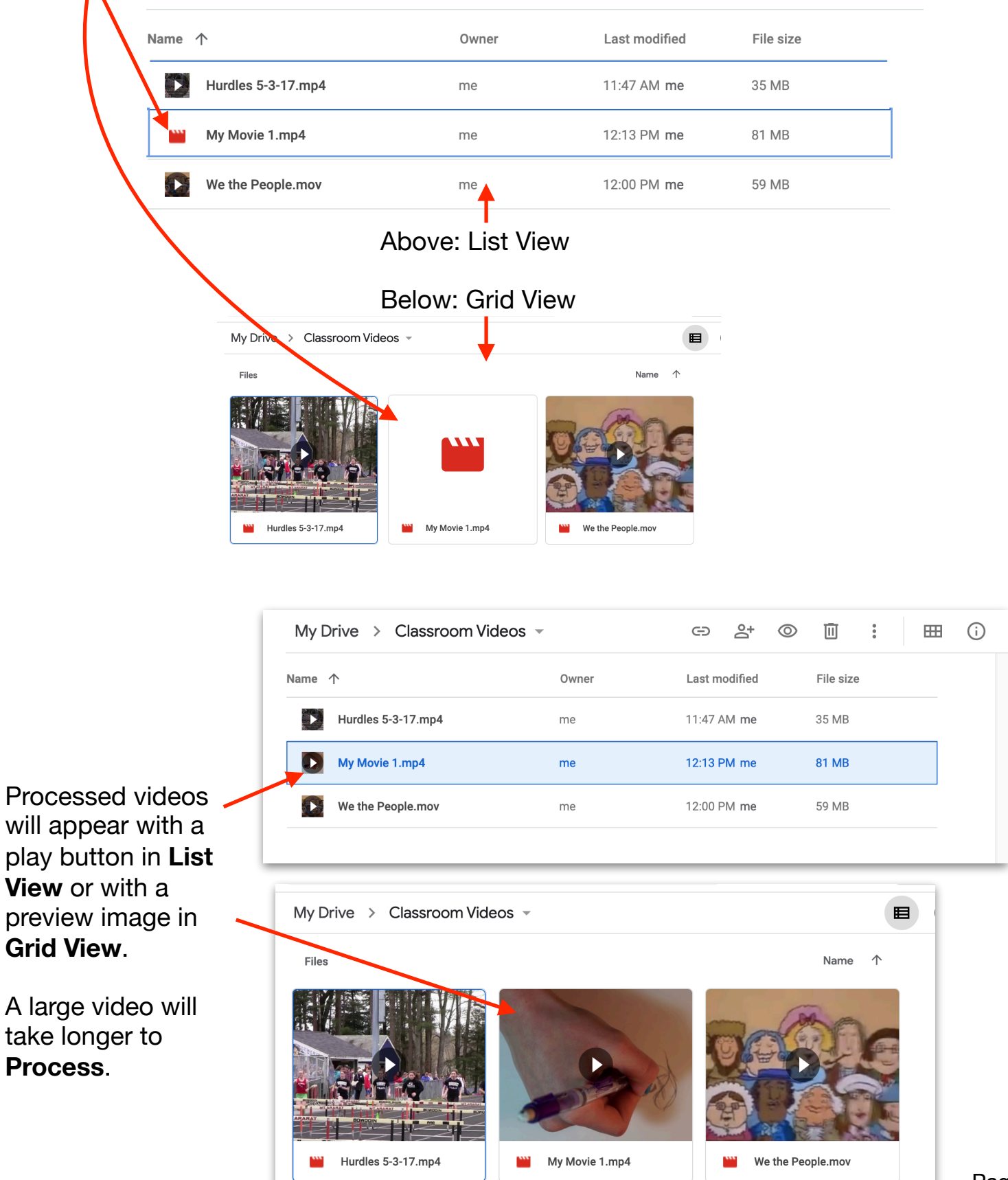

## **Attaching Video to Google Classroom**

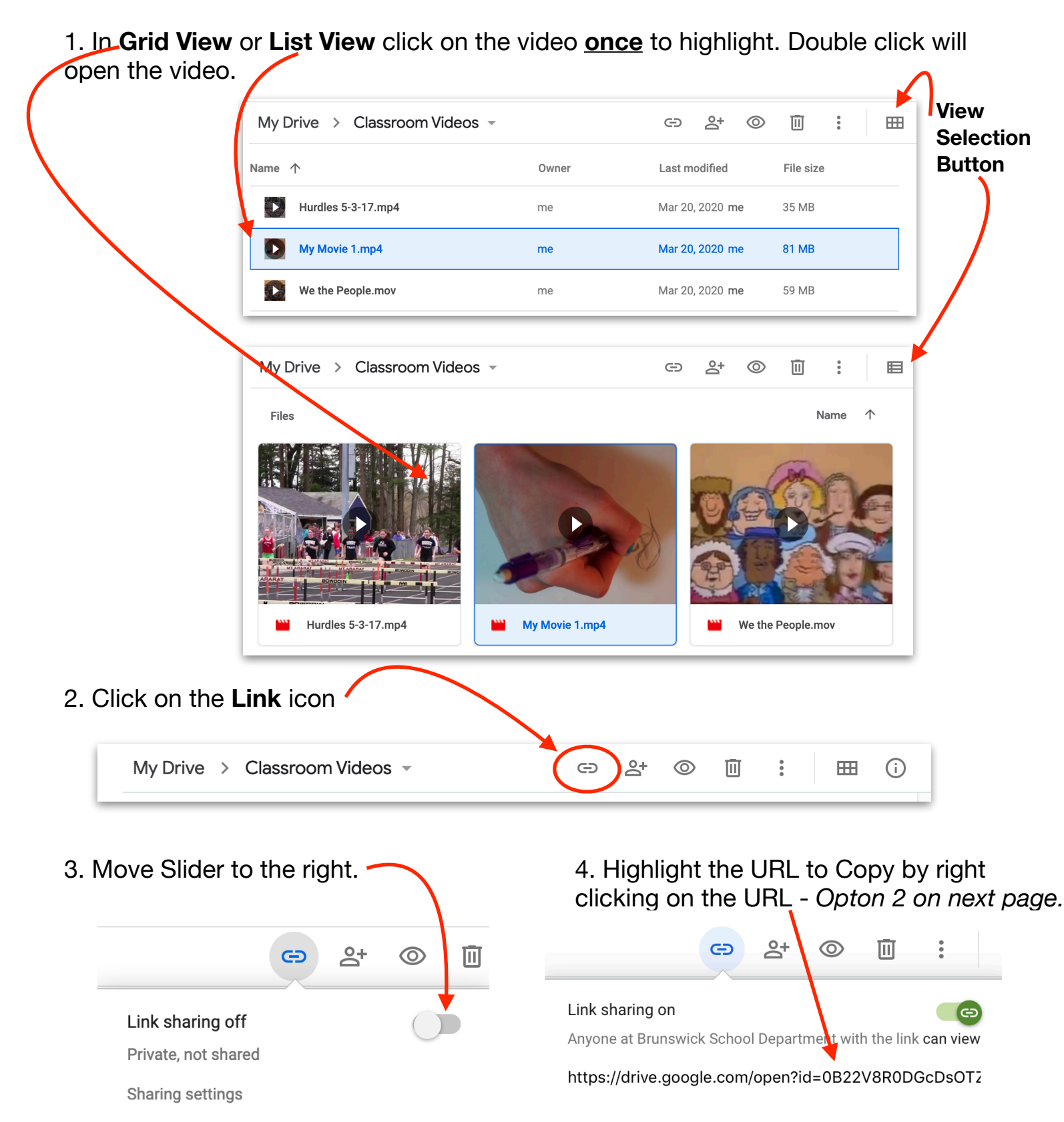

Sharing settings

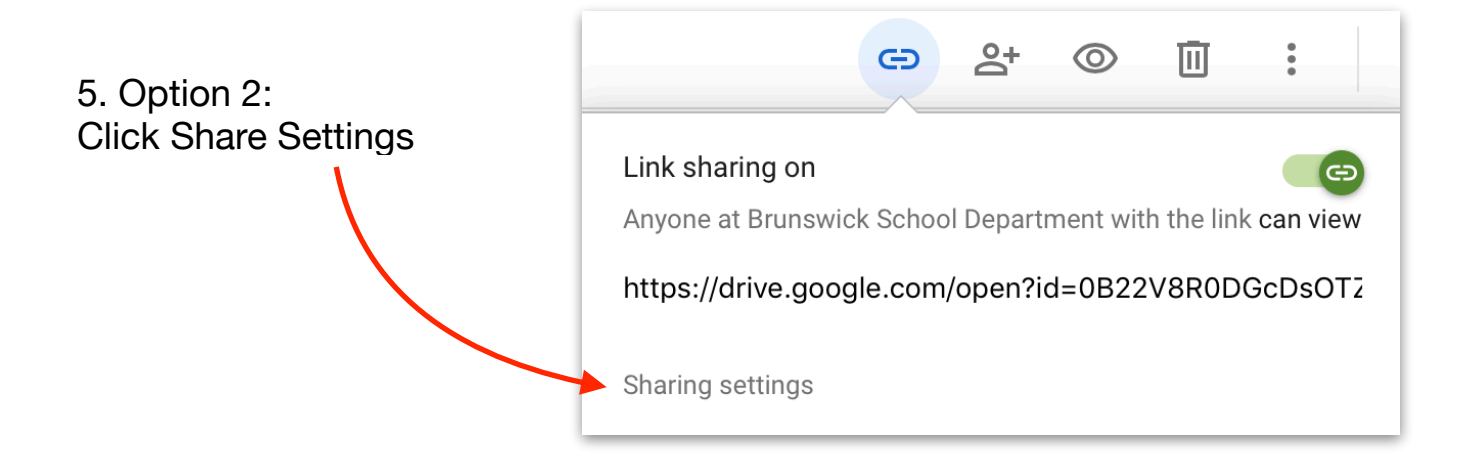

6. Click: Copy Link, to add to Google Classroom.

| Share with others                                                                                        | t shareable link |
|----------------------------------------------------------------------------------------------------|------------------|
| Link sharing on Learn more                                                                               |                  |
| Anyone at Brunswick School Dep with the link can view -                                                  | Copy link        |
| https://drive.google.com/file/d/1bFmGL8FVowRPEjhFpKXixIX5C                                               | 9yTgDdg/view?    |
|                                                                                                    |                  |
| People<br>Enter names or email addresses                                                                 | ľ                |
| People<br>Enter names or email addresses<br>Viewers of this file can see comments and suggestions. Learn | n more           |

7. The link is now ready to be added to an Assignment, Material or other.

| × | Assignment                                                                                                    |   |                                                                                                    |  |
|---|----------------------------------------------------------------------------------------------------|---|----------------------------------------------------------------------------------------------------|--|
| Ê | Title<br>Video to Watch                                                                                           |   |                                                                                                    |  |
| = | Instructions (optional)<br>https://drive.google.com/file/d/1K81n4oFS9S7NLmz6e1ZIBff5QKyNIPY9/view?<br>usp=sharing |   |                                                                                                    |  |
|   | uop onunng                                                                                                    | × | Material                                                                                                    |  |
|   | Add + Create                                                                                                    |   | Title<br>Video to Watch                                                                                          |  |
|   |                                                                                                    | = | Description (optional)<br>https://drive.google.com/file/d/1K81n4oFS9S7NLmz6e1ZIBff5QKyNIPY9/view?<br>usp=sharing |  |
|   |                                                                                                    |   | Add + Create                                                                                                    |  |